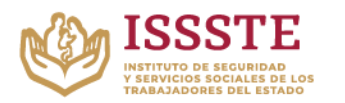

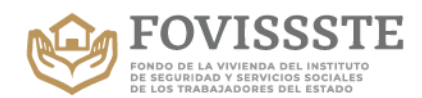

Actualización: Abril 2022

## Alta del Acreditado al Estado de Cuenta a través del portal del FOVISSSTE

1. Al entrar por primera vez a consultar tu estado de cuenta con el link https://nvoedocta.fovissste.com.mx/ podrás observar la siguiente pantalla:

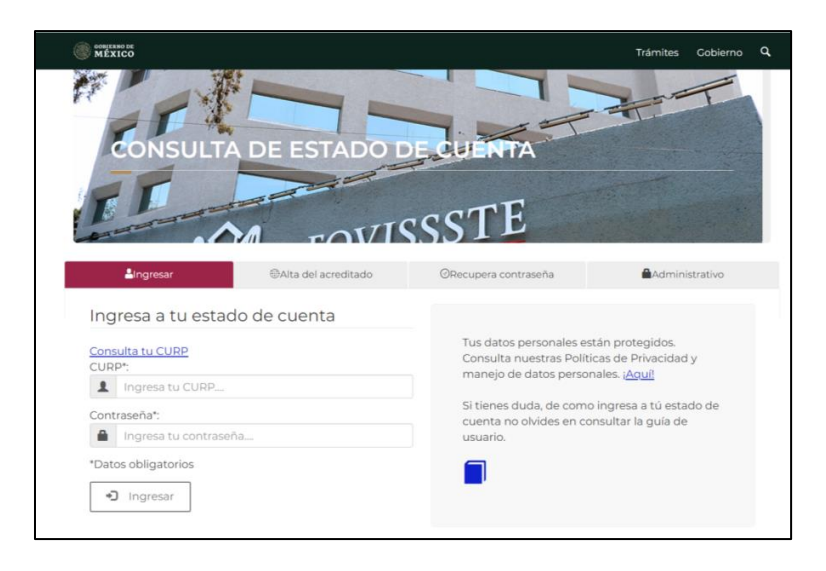

Nota. Las imágenes en el documento se presentan con recuadros que ocultan datos sensibles.

2. Para poder ingresar a consultar el estado de cuenta necesitas contar con tu CURP y tu contraseña. En caso de que tu CURP no esté dado de alta, el sistema enviará un mensaje como el que se muestra en la imagen. Lo que requieres hacer es registrarlo.

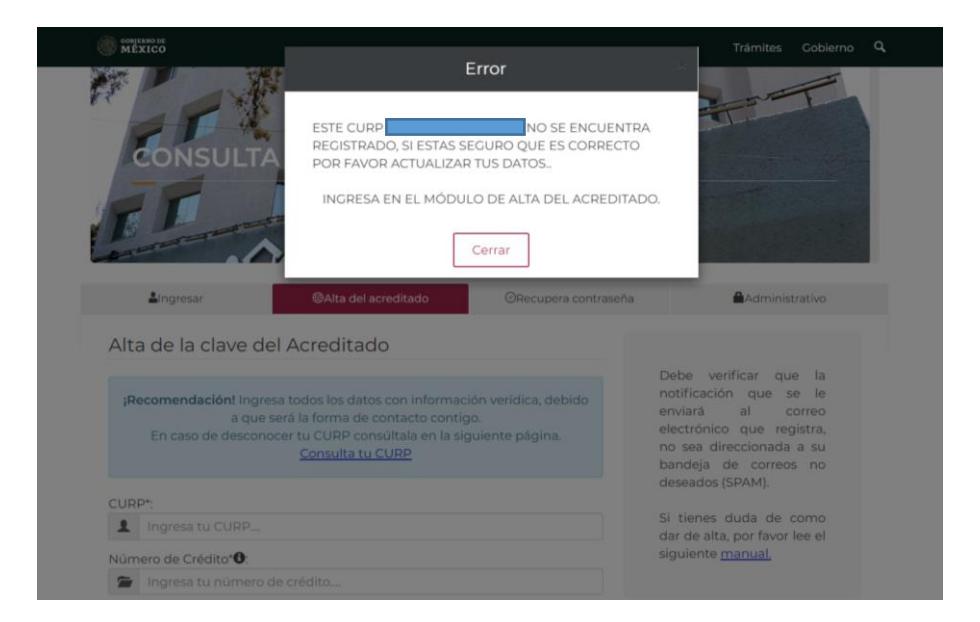

Página 1

Miguel Noreña No. 28, Col. San José Insurgentes, CP. 03900, Benito Juárez, CDMX. Tel: 55 5322 0497 www.gob.mx/fovissste

ēČ

sel

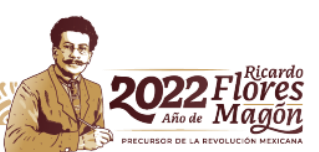

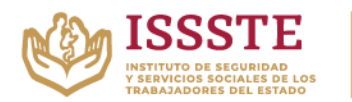

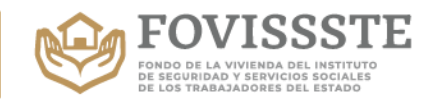

- 3. Para darte de alta necesitas ingresar los siguientes datos:
  - CURP
  - Número de Crédito (Si no cuentas con él te puedes comunicar con el Centro de Atención Telefónica/Call-Center)
  - Correo electrónico (el correo que registres deberá ser de uso personal y que se encuentre activo)
  - Correo electrónico adicional (el correo que registres deberá ser de uso personal y que se encuentre activo)
  - Teléfono de contacto
  - Número de celular
  - Contraseña

| A.                  | CONSULTA DE                                                                                      | ESTADO DE CUENTA                                                                                                    |                                                                                                    |
|---------------------|--------------------------------------------------------------------------------------------------|----------------------------------------------------------------------------------------------------|----------------------------------------------------------------------------------------------------|
| -                   | Lingresar @A                                                                                     | Vta del acreditado ORecupera contras                                                                                            | eña <b>a</b> Administrativo                                                                                                    |
| jR<br>CUP           | ecomendación! Ingresa todos l<br>a que será la for<br>En caso de desconocer tu CL<br><u>Cons</u> | os datos con información verídica, debido<br>ma de contacto contigo.<br>JRP consúltala en la siguiente página.<br>Julta tu CURP | Debe verificar que la<br>notificación que se le<br>enviará al correo<br>electrónico que registra,<br>no sea direccionada a su<br>bandeja de correos no<br>deseados (SPAM). |
| Logresa tu CUPP     |                                                                                                  |                                                                                                    | Si tienes duda de como                                                                                                    |
| Niùm                | aro de Crédito <b>: O</b> r                                                                      |                                                                                                    | dar de alta, por favor lee el<br>siguiente <u>manual.</u>                                                                                                    |
|                     | Ingresa tu número de crédito                                                                     | ) en e                                                                                                    |                                                                                                    |
| Corr                | ao electrónico*                                                                                  | Confirma correg electrópico *                                                                                                   |                                                                                                    |
|                     | Ingresa tu correo                                                                                | Confirma tu correo                                                                                                    |                                                                                                    |
| Corre               | eo electrónico adicional*                                                                        | Confirma correo electrónico                                                                                                    |                                                                                                    |
|                     | Ingresa tu correo                                                                                | adicional*:                                                                                                    |                                                                                                    |
|                     |                                                                                                  | Confirma tu correo adicional                                                                                                    |                                                                                                    |
| Teléf               | iono de contacto*:                                                                               | Confirma teléfono de contacto*:                                                                                                 |                                                                                                    |
| 2                   | Ingresa tu teléfono                                                                              | Confirma teléfono de contacto                                                                                                   |                                                                                                    |
| Número de celular*: |                                                                                                  | Confirma número de celular*:                                                                                                    |                                                                                                    |
| ۵                   | Ingresa tu celular                                                                               | Confirma tu número de celula                                                                                                    |                                                                                                    |
| Cont                | raseña*:                                                                                         | Confirma Contraseña*:                                                                                                    |                                                                                                    |
|                     | Ingresa una contraseña                                                                           | Confirma tu contraseña                                                                                                    |                                                                                                    |
| *Dati               | os obligatorios                                                                                  |                                                                                                    |                                                                                                    |

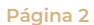

Miguel Noreña No. 28, Col. San José Insurgentes, CP. 03900, Benito Juárez, CDMX. Tel: 55 5322 0497 www.gob.mx/fovissste

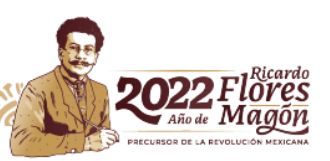

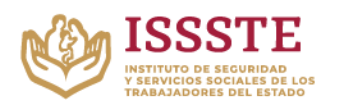

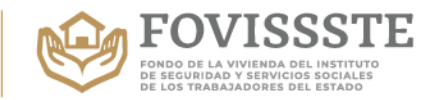

4. Es necesario aceptar los términos de uso de datos personales.

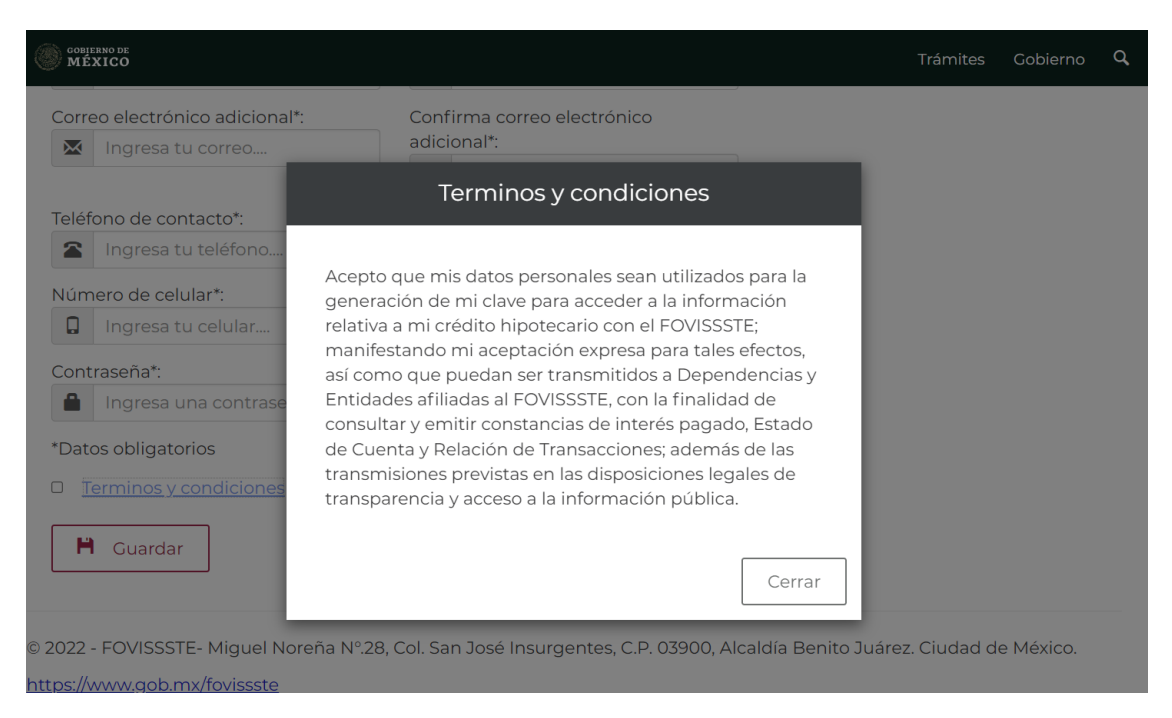

5. En caso de no aceptar los términos de uso de datos personales, no permitirá crear tu cuenta de usuario.

| gob mx                                                                  |                                                                                    | Trámites Gobierno Participa 🔍                |  |
|-------------------------------------------------------------------------|------------------------------------------------------------------------------------|----------------------------------------------|--|
| lngresa tu contraseña                                                   | Mensaje de FOVISSSTE                                                               | ×                                            |  |
| <ul> <li>Ingresar</li> <li>Es no</li> </ul>                             | ecesario aceptar los términos                                                      |                                              |  |
| © 2016 - FOVISSSTE- Miguel Noreña N°.28,<br>368 4783.                   | Col. San José Insurgentes, C.P. 03900, Demarcación                                 | Benito Juárez. Ciudad de México, Tel: 01 800 |  |
| www.fovissste.gob.mx                                                    |                                                                                    |                                              |  |
|                                                                         |                                                                                    |                                              |  |
|                                                                         | ¿Qué es gob.mx?                                                                    | Contacto                                     |  |
| <u>Accesibilidad</u><br>Política de privacidad                          | Es el portal único de trámites, información y participación<br>ciudadana. Leer más | Mesa de ayuda<br>gobmx@funcionpublica.gob.mx |  |
| <u>Términos y Condiciones</u>                                           |                                                                                    | Quejas y denuncias                           |  |
| <u>Marco Jurídico</u><br><u>Portal de Obligaciones de Transparencia</u> |                                                                                    |                                              |  |
|                                                                         |                                                                                    |                                              |  |
|                                                                         |                                                                                    |                                              |  |
|                                                                         |                                                                                    |                                              |  |
|                                                                         |                                                                                    | Síguenos en                                  |  |
| usuario@ejemplo.com                                                     |                                                                                    | f¥                                           |  |
|                                                                         |                                                                                    |                                              |  |

Página 3

Miguel Noreña No. 28, Col. San José Insurgentes, CP. 03900, Benito Juárez, CDMX. Tel: 55 5322 0497 www.gob.mx/fovissste

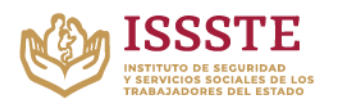

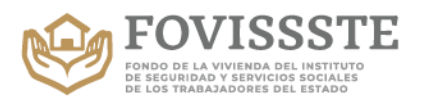

6. Si los aceptas, el sistema enviará el siguiente mensaje para continuar con el proceso.

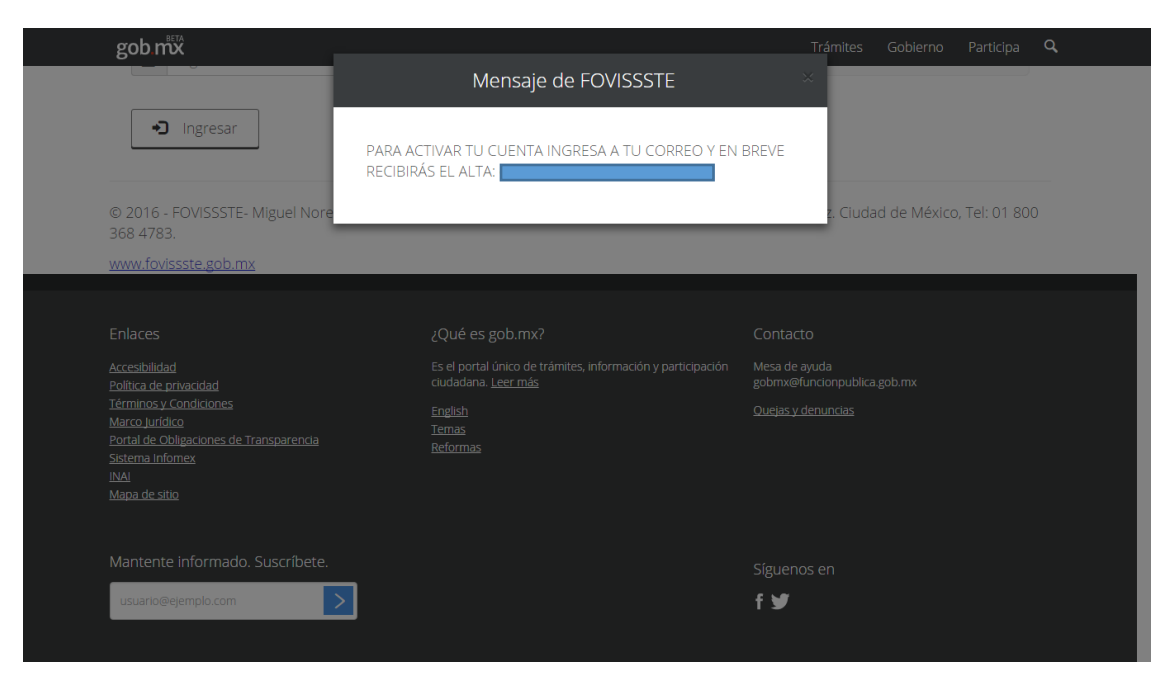

7. Recibirás un correo electrónico remitido por <u>estadodecuenta@fovissste.gob.mx</u> en la cuenta de correo electrónico que registraste para generar tu usuario. En este correo se te indica que debes acceder dando clic en la liga <u>Ingresa ¡Aquí!</u> para activar tu clave de usuario en el portal. Es importante que consideres que los correos enviados por el sistema se pueden alojar en la bandeja de correo no deseado o SPAM, por lo que deberás revisar dichas bandejas si no encuentras el correo.

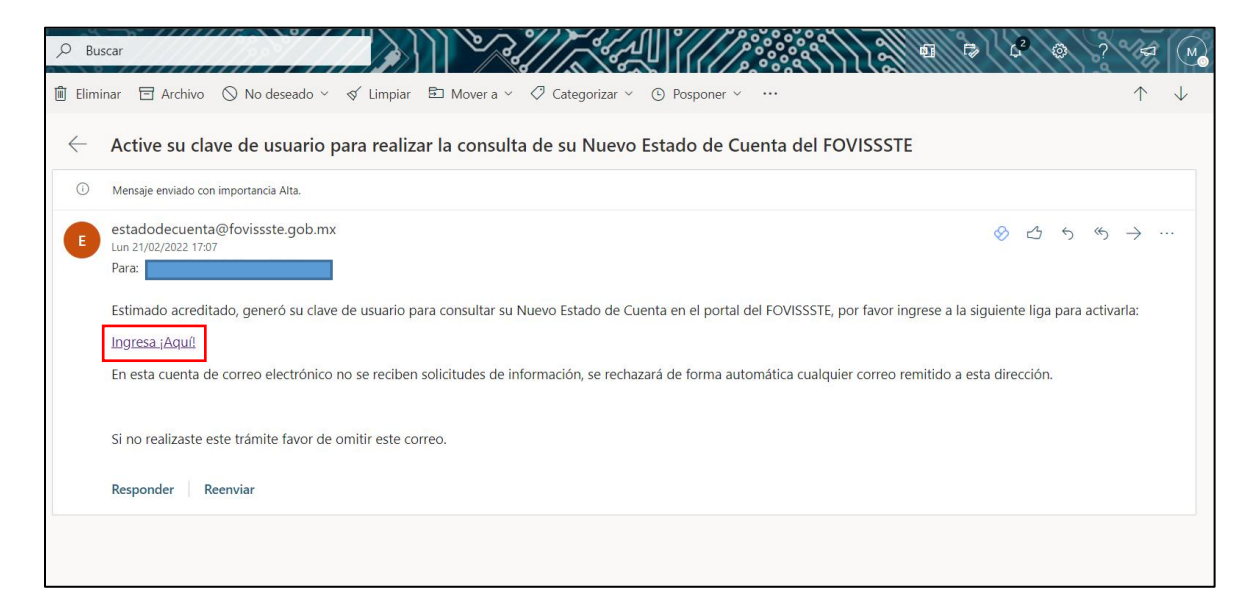

Al dar clic en el link, se activará la cuenta y se abrirá una pantalla en el navegador con el

Página 4

Miguel Noreña No. 28, Col. San José Insurgentes, CP. 03900, Benito Juárez, CDMX. Tel: 55 5322 0497 www.gob.mx/fovissste

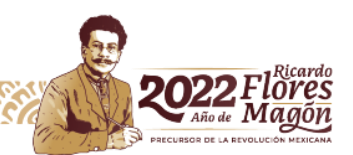

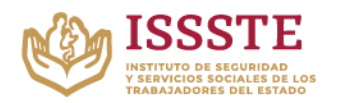

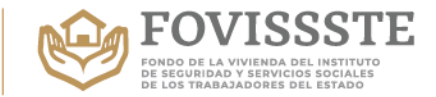

siguiente mensaje, donde será necesario presionar donde dice "<u>Ingresa aquí para iniciar</u> <u>sesión</u>".

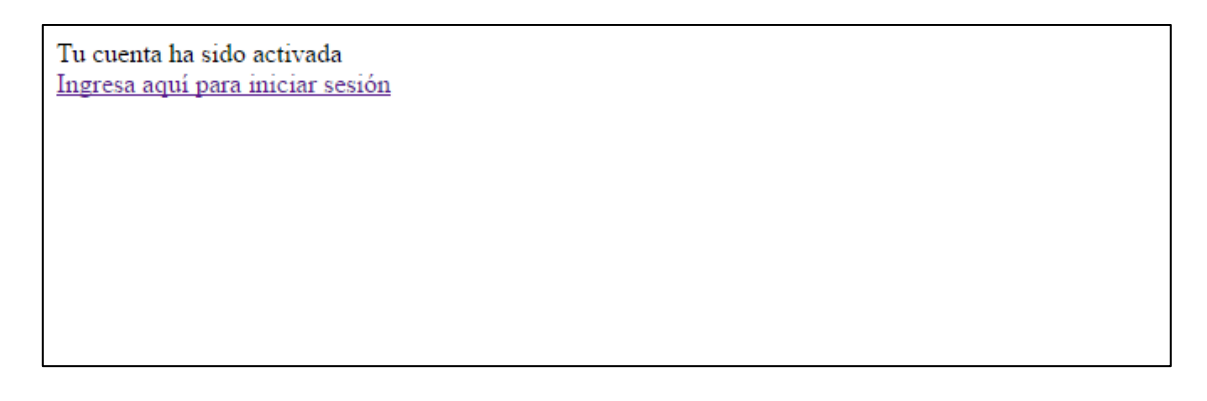

8. De nuevo se presentará la pantalla de ingreso, donde ya puedes indicar tu CURP y la contraseña que indicaste para iniciar sesión.

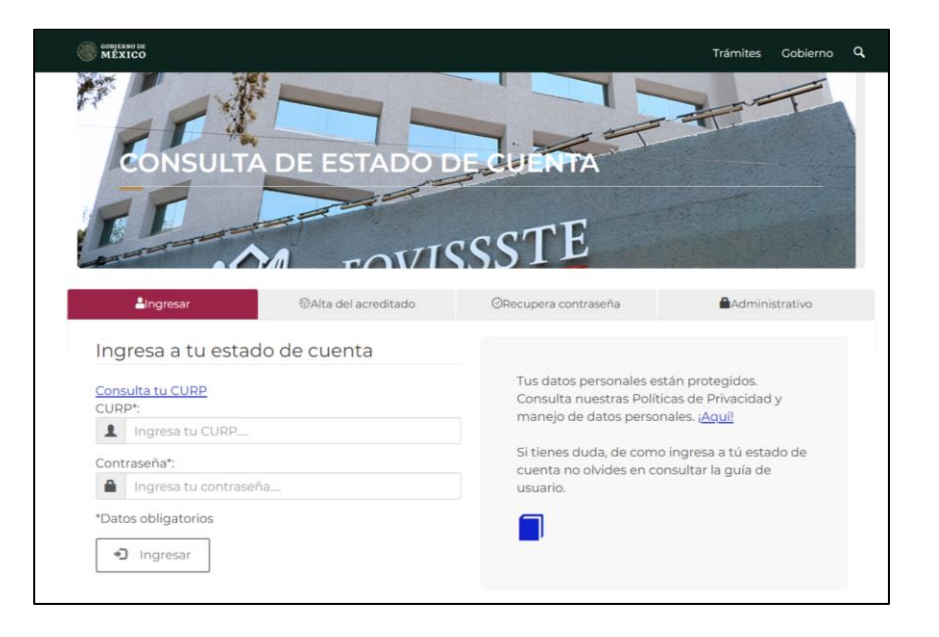

Miguel Noreña No. 28, Col. San José Insurgentes, CP. 03900, Benito Juárez, CDMX. Tel: 55 5322 0497 www.gob.mx/fovissste

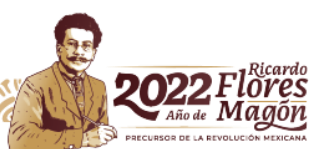

Página 5